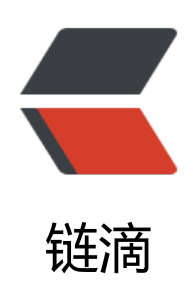

# Eureka 添加安全验证的两种方式其一:使用 Spring Security(2022 最新版本)

- 作者: MingGH
- 原文链接: https://ld246.com/article/1672374544516
- 来源网站:链滴
- 许可协议: 署名-相同方式共享 4.0 国际 (CC BY-SA 4.0)

原文发布于: Eureka添加安全验证的两种方式其一: 使用Spring Security(2022最新版本), 欢迎使用 SS订阅获取最新更新。

## 1. 使用Spring Security

已有做好的demo, 大家可以自取,链接: https://github.com/MingGH/demo-eureka-server-auth

这里代码使用的依赖版本如下

#### spring-boot-starter-parent

3.0.1

2022.0.0

spring-cloud.version java.version

17

开始我们的步骤

#### 1.1 pom.xml中添加spring security的依赖

<dependency>

```
<groupId>org.springframework.boot</groupId>
```

<artifactId>spring-boot-starter-security</artifactId>

```
</dependency>
```

#### 1.2 yaml配置中添加登录和接口请求需要的账号密码

```
server:
 port: 5005
spring:
 application:
  name: demo-eureka-server-auth
 security:
  user:
   name: develop # 账号
   password: develop # 密码
eureka:
 instance:
  hostname: localhost
  appname: ${spring.application.name}
 server:
  enable-self-preservation: true
  eviction-interval-timer-in-ms: 4000
 client:
  registerWithEureka: true # 这里我设置为true是因为把当前项目也注册到注册中心,就省了新建
个client项目
  fetchRegistry: false
  service-url:
   defaultZone: http://${spring.security.user.name}:${spring.security.user.password}@${eurek
.instance.hostname}:${server.port}/eureka #这里是有更改的,对应的内容是: http://develop:dev
lop@localhost:5005/eureka
 environment: dev
```

在上述配置中需要注意的几个配置,

• spring.security.user账号密码

● eureka.client.registerWithEureka=true 这里我设置为true是因为把当前项目也注册到注册中心, 省了新建一个client项目

eureka.client.service-url.defaultZone=http://\${spring.security.user.name}:\${spring.security.uer.password}@\${eureka.instance.hostname}:\${server.port}/eureka 对 defaultZone [进行特殊配 是因为 spring.security](http://进行特殊配置是因为spring.security) 需要账号密码才能授权请求到 应的接口

### 1.3 Spring Security关闭csrf

```
新建一个WebSecurityConfig, 注入spring容器中
```

```
import org.springframework.context.annotation.Bean;
import org.springframework.context.annotation.Configuration;
import org.springframework.security.config.annotation.web.builders.HttpSecurity;
import org.springframework.security.config.annotation.web.configuration.EnableWebSecurity;
import org.springframework.security.web.SecurityFilterChain;
```

```
@Configuration@EnableWebSecuritypublic class WebSecurityConfig {
```

```
@Bean
public SecurityFilterChain filterChain(HttpSecurity http) throws Exception {
    http.csrf().disable()
        .authorizeRequests()
        .anyRequest()
        .authenticated()
        .and()
        .httpBasic();
    return http.build();
}
```

最后别忘了在启动类上加上注解:@EnableEurekaServer

### 1.4 测试效果

#### 启动正常

}

| eg DemoEurekaServerAuthApplication a                                                                                                    |                                                                                                    |  |
|----------------------------------------------------------------------------------------------------|----------------------------------------------------------------------------------------------------|--|
| Console 🛃 Actuetor                                                                                                    |                                                                                                    |  |
| Comov A Actuary<br>Actuary<br>Actu | : The replics size seems to be empty. Endok the route 53 UNS Registry<br>: Finished initializing remote region registries. All known remote regions: []<br>: Initialized<br>: Exposing 1 endpoint(s) beneath base path '/actuator'<br>: Registering application OEMO-EUREKA-SERVER-AUTH with euroka with status UP<br>: Sew local status change event StatusEnangeEvent [timestamp-10723724275062, current-UP, previous=STARTING]<br>: DiscoveryClient_OEMO-EUREKA-SERVER-AUTH/192.168.1.4:demo-euroka-server-auth:S005: registering service<br>: Liskes returned false<br>: Initialized server context<br>: Tomeat started on port(a): S005 (http) with context path ''<br>: Updating perit to 5005<br>: Started DemoEurokaBerverAuthApplication in 1.939 seconds (process running for 2.266)<br>: Initializing Server' dispatcherServLet'<br>: Initialized server.everAuthApplication in 1.939 seconds (process running for 2.266)<br>: Initialization Server' dispatcherServLet'<br>: Initialization Server' dispatcherServLet'<br>: Completed initialization in 1 ms |  |
| <pre>xec-1] c.n.s.registry.AbstractInstancoRegistry tor-0] com.metflix.discuvery.DiscoveryClient</pre>                                                                                                    | : Registered instance DEMO-EURERA-SERVER-AUTW/197.168.1.4:demo-eureka-server-auth.5005 with status UP (replication=false)<br>: DiscoveryClient_DEMO-EUREKA-SERVER-AUTM/192.168.1.4:demo-eureka-server-auth.5005 - registration status: 204                                                                                                    |  |

#### 从面板上看也是正常的,能够成功给自己注册

| 🥏 spring Eur                   | reka        |                    |                                                          | HOME LAST 1000 SINCE STARTUP |  |  |  |  |
|--------------------------------|-------------|--------------------|----------------------------------------------------------|------------------------------|--|--|--|--|
| System Status                  |             |                    |                                                          |                              |  |  |  |  |
| Environment                    | dev         |                    | Current time                                             | 2022-12-30T11:56:22 +0800    |  |  |  |  |
| Data center                    | default     |                    | Uptime                                                   | 00:02                        |  |  |  |  |
|                                |             |                    | Lease expiration enabled                                 | false                        |  |  |  |  |
|                                |             |                    | Renews threshold                                         | 1                            |  |  |  |  |
|                                |             |                    | Renews (last min)                                        | 0                            |  |  |  |  |
| DS Replicas                    |             |                    |                                                          |                              |  |  |  |  |
| Instances currently registered | with Eureka | Availability Zones | Status                                                   |                              |  |  |  |  |
| DEMO-EUREKA-SERVER-AUTH        | n/a (1)     | (1)                | UP (1) - <u>192.168.1.4.demo-eureka-server-auth-5005</u> |                              |  |  |  |  |
| General Info                   |             |                    |                                                          |                              |  |  |  |  |
| Name Value                     |             |                    |                                                          |                              |  |  |  |  |
| total-avail-memory             |             |                    | 94mb                                                     |                              |  |  |  |  |
| num-of-cpus                    |             |                    | 8                                                        |                              |  |  |  |  |
| current-memory-usage           |             |                    | 69mb (73%)                                               |                              |  |  |  |  |
| server-uptime                  |             |                    | 00:02                                                    | 00:02                        |  |  |  |  |
| registered-replicas            |             |                    |                                                          |                              |  |  |  |  |
| unavailable-replicas           |             |                    |                                                          |                              |  |  |  |  |

至此大功告成

### 1.5 参考以下内容

【security】spring security放行不生效,security放行后还是被拦截,路径变成了/error

Spring Security without the WebSecurityConfigurerAdapter